## Nebraska MCLE Sponsor Tutorial for Internet Filing of Accreditation Applications, Payment of Fees and Other Functions Nebraska MCLE Commission 521 So. 14<sup>th</sup> Street Lincoln, NE 68508 (402)471-3137 <u>www.mcle.ne.gov</u> nsc.mcle@nebraska.gov

## **Table of Contents**

| Торіс        | Page                                                                    |
|--------------|-------------------------------------------------------------------------|
| Introduction | 1<br>2<br>2<br>3<br>4<br>5<br>5<br>6<br>7<br>10<br>13<br>13<br>14<br>16 |
|              |                                                                         |

#### Introduction

Internet filing of your continuing legal education (CLE) applications for accreditation and course approval requests is available through the MCLE web site on the Internet. Internet filing of your applications will significantly reduce the overall time required for transmission and processing of your applications, avoid the need to prepare paper checks to pay accreditation fees, and place a more complete set of program information on the commission web site for viewing by prospective lawyer attendees. There is no additional charge for Internet filing.

#### **General Instructions on Using Professional Regulation Online Access**

Browser: The site has been tested most extensively using Internet Explorer as a browser. Firefox, Slimbrowser, Opera and other browsers should function also, but have not been tested as extensively.

Screen Size: The optimum screen resolution for viewing and using the web pages on the site appears to be 1024 by 768, with your text size set at medium in Internet Explorer. It is possible to use the web pages on the site at a screen resolution of 800 by 600 if your text size is set at the smallest setting, but you will find it necessary to scroll left and right to view and use some of the pages. If you find a page display slightly jumbled or not completely visible, this is an indication that you need to reduce your text size or boost your screen resolution.

Screen Narratives: Narrative instructions are provided for most web pages, generally at the bottom of the page. In addition, many functions have an initial instruction or advisory page that will be presented before you actually begin the process. A careful reading of these narratives, especially the first time you perform a function, may assist you.

Payment of Fees: Fees associated with your applications are payable at the time an application is submitted. The MCLE Commission web site will accept payment by credit card, so you will want to have your credit card information available when you file your applications.

If You Want to Stop a Process : At any time you can halt a process you are attempting to complete on the site and return to the menu of options available to you, by clicking on the entry "My Account Page for Sponsor" where it appears on the menu on the left side of your screen.

If You Need Help: General assistance with logging in to the site, password changes, misplaced or forgotten passwords, or the credit card payment mechanism, is available during working hours by contacting the MCLE Commission at 402-471-3137.

#### Accessing the Professional Regulation Site

The web address for the professional regulation site is: http://www.mcle.ne.gov

To access the site, just open up Internet Explorer or another web browser, and type or paste this web address into the address window. A popup notifying you that you are accessing a nonsecure page may appear - just answer that you want to proceed, and the front page of the Professional Regulation Online Access site should open.

## Searching the Database of Approved CLE Events

On the left side of the front page of the site appears a menu of items, one of which is entitled "Search CLE Events." The CLE search utility allows anyone to search the database of CLE events submitted to the MCLE Commission for review. You do not need to be logged in to the site as a user to search the CLE event database. When you click on this menu item, the explanation page shown at the right will appear.

| Ne                  | ebraska                   | MCLEINE Steople                                                                                                    |
|---------------------|---------------------------|----------------------------------------------------------------------------------------------------|
| Login               |                           | Search Continuing Legal Education Events                                                                                                    |
| Home                |                           |                                                                                                    |
| Search (            | CLE Sponsors              | This process allows a user to view the programs and classes submitted by a sponsor for approval by the Commission on<br>Mandatony Continuing Lengt Education All of the programs and classes submitted by the sponsor during at least the past two                                                           |
| Search (            | CLE Events                | vears will be listed, in descending chronological order. The current status — Approved, Denied, Cancelled or Need More                                                                                                    |
| New CLI<br>Registra | E Sponsor<br>tion Request | narrow the display of programs by entering a keyword search or terms before hitting the "Find Now" button and viewing the<br>revised list produced by the search. Any written materials associated with a program and previously uploaded by the sponsor<br>will be shown and will be available for download |
| Contact             | Us                        |                                                                                                    |
|                     |                           | Important Note: The "Field of Practice" designation is provided by some CLE sponsors only as an aid to lawyers seeking<br>programs or classes pertaining to particular subject matter.                                                                                                    |

Clicking "Continue" on the explanation page will cause the actual search page to appear. You may conduct a basic keyword search of the database, or an advanced search using more refined search parameters. To conduct a search, enter your desired search terms in the desired windows, and then click the "Find Now" button.

It is possible to bookmark this actual search page for future use, so that you need not view the explanation page every time you access the search utility.

| Continuing Legal Educations Eve | ents - Basic Search                      |
|---------------------------------|------------------------------------------|
| NOTE: You must provide a val    | ue for at least one of the fields below. |
| Keyword Search:                 |                                          |
|                                 | Find Now                                 |

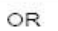

Continuing Legal Education Events - Advanced Search-

| Activity ID:                | 1   |   |     |
|-----------------------------|-----|---|-----|
| Sponsor Name or<br>Acronym: | •   |   |     |
| Program Name:               |     |   |     |
| Program Description:        | 2   |   |     |
| Country:                    | Any |   |     |
| Location City:              |     |   |     |
| Location State:             | Лпу |   | 1   |
| Start Date(mm/dd/yyyy):     |     |   | -10 |
| End Date(mm/dd/yyyy):       |     |   |     |
| Credit Hours Approved:      |     |   |     |
| Ethics Hours Approved:      |     |   |     |
| Field Of Practice:          | Any |   |     |
|                             | Any | - |     |

#### Getting Your Username and Password as Contact Person for Your Sponsor

Most site functions for sponsors require that you log in as a user. Whether you choose to seek to become an accredited sponsor, or just seek approval for classes on an individual basis, you will need to begin by registering as a new CLE sponsor. To begin the process for creation of your user name and password as a contact person, look on the menu along the left side of the front page of the MCLE Online Site for an entry entitled "New CLE Sponsor Registration Request" and click on that entry.

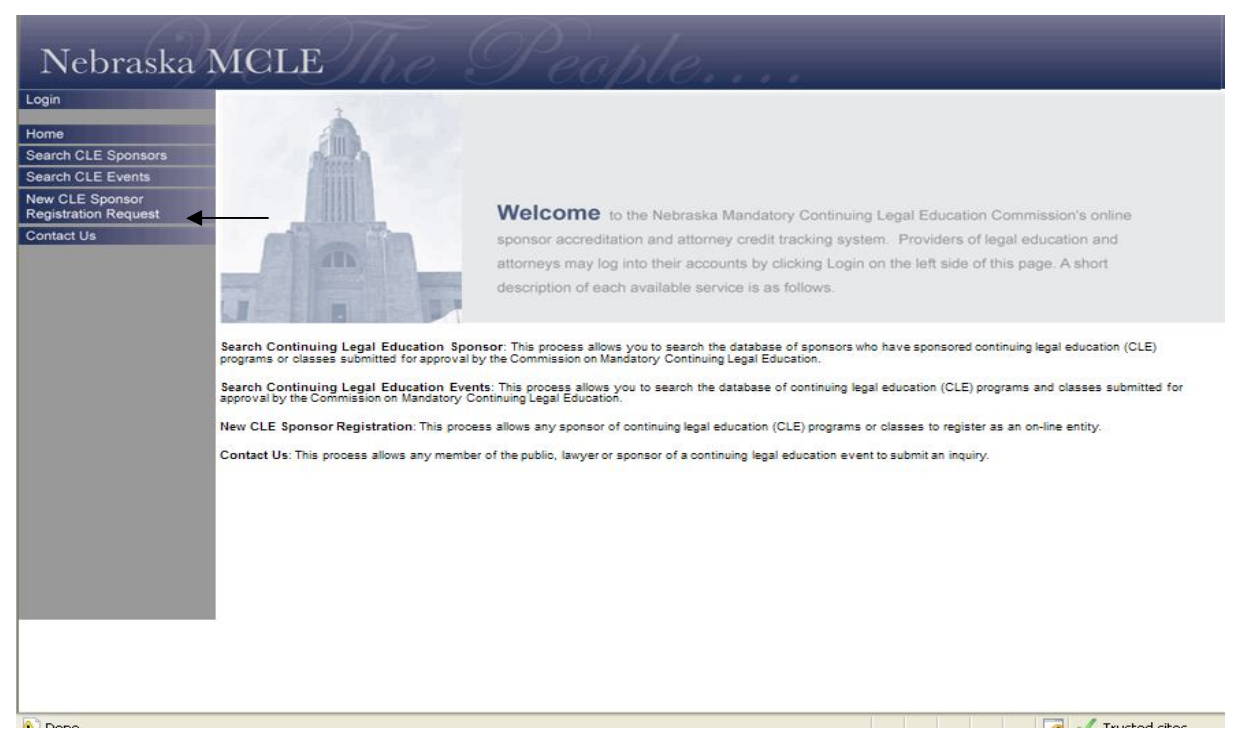

This e-mail screen will appear— This will serve as your e-mail request for a password, fill in all of your contact information including e-mail address, web address, phone and fax numbers. When you have completed preparation of the e-mail send it in–the address is already filled in.

| From<br>Toj nsc.mcle@n                              |                          |  |  |
|-----------------------------------------------------|--------------------------|--|--|
| <u></u>                                             | vraska.gov               |  |  |
| Bcc<br>ubject: CLE Sponso<br>Please enter your cont | Registration Key Request |  |  |
|                                                     |                          |  |  |

By e-mail response, you will receive a user name and password which allows you to access your account and begin the accreditation process and/or to begin submitting programs for approval. There is one user name and password assigned to a sponsor, after logging in the sponsor should access the "maintain Sponsor Information" page and designate a contact person.

First Log in by clicking the log in button

| Nebraska                                                                                         | MCLE The People                                                                                                    |
|--------------------------------------------------------------------------------------------------|----------------------------------------------------------------------------------------------------|
| Login<br>Home<br>Search CLE Sponsors<br>Search CLE Sponsor<br>Registration Request<br>Contact Us | In the control of the problem of the public, larger or sponsor of a continuing legal education (CLE) programs and classes submitted for<br>Context Us. This process allows any member of the public, larger or sponsor of a continuing legal education event is submit an equity. |

The password screen will appear allowing you to key in the user name and password sent to you Do not fill in the Admin Realm

~

| box— | leave | it | blank |  |
|------|-------|----|-------|--|
|      |       |    |       |  |

| Sign In | ale Sign-On user name and password to | sion in                                                                |    | _      |
|---------|---------------------------------------|------------------------------------------------------------------------|----|--------|
|         | User Name Password                    |                                                                        |    |        |
|         | Aomin Realm<br>Leave<br>a             | "Admin Realm" blank, unless you are<br>State of Nebraska administrator |    |        |
|         |                                       |                                                                        | ОК | Cancel |

#### Navigating the Menu Page

After you have entered your user name and password the clicked the "Login" button, your personal menu page entitled "My Account Page for Sponsor" will appear. This page is structured with two components. The first component is the menu of functions that you can perform by clicking a button to start the process. The second component is a list of CLE classes and accreditation requests you previously have submitted and which are still pending approval.

| My Account CLE Sponsor | My Account page for Sponsor          |                                                                                                    |             |
|------------------------|--------------------------------------|----------------------------------------------------------------------------------------------------|-------------|
| my Account CEE Oponaor |                                      | Nebraska MCLE Test Sponsor                                                                                                    |             |
| Home                   |                                      | Click box below to perform the task.                                                                                                    |             |
| Search CLE Sponsors    |                                      | Maintain Sponsor Information                                                                                                    |             |
| earch CLE Events       |                                      | Review OLE Submitted Programs                                                                                                    |             |
| lew CLE Sponsor        |                                      | Submit CLE Program                                                                                                    |             |
| Registration Request   |                                      | Clone or Cancel OLE Class                                                                                                    |             |
| Contact Us             |                                      | Review Payment History                                                                                                    |             |
|                        |                                      | File for Accreditation                                                                                                    |             |
|                        |                                      | Report Lewyer Attendance                                                                                                    |             |
|                        | Classes Pending Approval             |                                                                                                    |             |
|                        | Program Name Start Date End Date Cit | Credit Minutes Requested Prof. Resp. Minutes Requested Clas                                                                                  | ss Type Car |
|                        | Program Name Start Date End Date Cit | Credit Minutes Requested Prof. Resp. Minutes Requested Clas<br>No Classes Pending Approval                                                   | ss Type Car |
|                        | Program Name Start Date End Date Cit | j Credit Minutes Requested Prof. Resp. Minutes Requested Clas<br>No Classes Pending Approval                                                 | ss Type Car |
|                        | Program Name Start Date End Date Cit | I Credit Minutes Requested Prof. Resp. Minutes Requested Clar<br>No Classes Pending Approval<br>Request Date<br>Tue Oct 13 09:50:56 CDT 2009 | ss Type Car |

#### Maintain Your Sponsor Information

You should review and update your sponsor information the first time you access MCLE site with your password, and any time thereafter that your sponsor or contact person information changes. To start this process, click on the menu item "Maintain Sponsor Information" under the General Functions heading.

| - My Account                        | page for Sponsor                                                                                               |       |
|-------------------------------------|----------------------------------------------------------------------------------------------------|-------|
| Account CLE Sponsor                 |                                                                                                    |       |
| me                                  | Nebraska MCLE Test Sponsor<br>Click box below to perform the task.                                             |       |
| arch CLE Sponsors                   | Maintain Sponsor Information                                                                                   |       |
| arch CLE Events                     | Review CLE Submitted Programs                                                                                  |       |
|                                     | Submit CLE Program                                                                                             |       |
| w CLE Sponsor<br>gistration Request | Clone or Cancel CLE Class                                                                                      |       |
| ntact Lie                           | Review Payment History                                                                                         |       |
| inact 03                            | File for Accreditation                                                                                         |       |
|                                     | Report Lawyer Attendance                                                                                       |       |
|                                     | Tutorial                                                                                                    |       |
| Classes Pe<br>Program Name          | Iding Approval<br>Start Date End Date City Credit Minutes Requested Prof. Resp. Minutes Requested Class Type Q | Cance |
|                                     | No Classes Pending Approval                                                                                    |       |
| Pending Ac                          | reditation Requests                                                                                            |       |
|                                     |                                                                                                    |       |
|                                     | Request Date                                                                                                   |       |

**The page depicted below will appear**, showing the information currently stored in the database regarding your sponsor entity. Note that the first time you perform this function, you may be required to enter certain minimum address and other contact information before the system will allow you to complete this function. When you are done entering the information specified on the page during Step 1, click "Continue." If there are any omissions of required data, the system will prompt you to correct them before it will allow you to proceed.

| ogoff                  | Step 1 - Maintain Sponsor       | Information                  |                   |                              |                          |
|------------------------|---------------------------------|------------------------------|-------------------|------------------------------|--------------------------|
| Ay Account CLE Sponsor | 10054 - 100 54 000 491 890      | NOTE: Required f             | ields are identif | ied by an asterisk (*)       |                          |
| lome                   | *Sponsor Name: Nebraska M       | CLE Test Spons d             |                   |                              |                          |
| earch CLE Sponsors     | Sponsor                         |                              |                   |                              |                          |
| earch CLE Events       | Acronym:                        |                              |                   |                              |                          |
| w CLE Sponsor          | Address 1:                      |                              |                   |                              |                          |
| egistration Request    | Business Address                |                              |                   |                              |                          |
| ontact Us              | Business Address                |                              |                   |                              |                          |
|                        | 3:                              |                              |                   |                              |                          |
|                        | *Country: United Sta            | ates 🗸 🗸                     |                   |                              |                          |
|                        | *City: Incoin                   |                              |                   |                              |                          |
|                        | *State/Province: Nebraska       | ~                            |                   |                              |                          |
|                        | Zip/Postal                      | Zin+4                        | E C               |                              |                          |
|                        | Code:                           | 2;p;4                        | _                 |                              |                          |
|                        | Number: 402-47 1-307            | 2 Ext                        |                   |                              |                          |
|                        | Web Address: www.mc/e.n         | e.gov                        |                   |                              |                          |
|                        |                                 |                              |                   |                              |                          |
|                        | Accredited: Approved            |                              |                   |                              |                          |
|                        | and a Contract                  |                              |                   |                              |                          |
|                        | Info: firs                      | t name last i                | name              | email address                | phone number             |
|                        | Test                            | Sponsor C                    | ontact            | carole.mcmahon-boies(        |                          |
|                        |                                 |                              |                   |                              |                          |
|                        |                                 |                              | Continue          | -                            |                          |
|                        |                                 |                              | 1                 |                              |                          |
|                        | This process allows a CLE sport | sor to undate the address It | telechone cont    | act persons and other relev  | ant information as it as |
|                        | on the records of the Commissi  | on on Mandatory Continuing   | Legal Education   | n This information is used 1 | and information as it ap |

If your changes are accepted, you will be shown a page like the one below, marked "Step 2," for your review. If you are satisfied with the accuracy of the information shown on this page, click "Submit" to finish this process. If you are not satisfied with the information on this page, you may click the "Back" button to return to Step 1.

| Aly Account CLE Sponsor         Home         Bearch CLE Sponsors         Search CLE Sponsors         Search CLE Sponsors         Bearch CLE Sponsors         Bearch CLE Sponsors         Bearch CLE Sponsors         Bearch CLE Sponsors         Business Address 1:         Dontact Us         Physics Explore         Contact Us         Please review the following information. If some of the data is incorrect, please click on the "Back" button to go the previous page and correct the data. If all of the following information is correct, please click on the "Submit" button to go the previous page and correct the data. If all of the following information is correct, please click on the "Submit" button to go the previous page and correct the data. If all of the following information is correct, please click on the "Submit" button to go the previous page and correct the data. If all of the following information is correct, please click on the "Submit" button to go the previous page and correct the data. If all of the following information is correct, please click on the "Submit" button to go the previous page and correct the data. If all of the following information is correct, please click on the "Submit" button to go the previous page and correct the data. If all of the following information is correct, please click on the "Submit" button to go the previous page and correct the data. If all of the following information is correct, please click on the "Submit" button to go the previous page and correct the data. If all of the following information is correct, please click on the "Submit" button to go the previous page and correct the data. If all of the followi                                                                                                    | ogoff                                   | Step 2 - Maintain Sponse                                 | or Information                  | · · · · · · · · · · · · · · · · · · ·    |                                                                                     |                                               |
|----------------------------------------------------------------------------------------------------|-----------------------------------------|----------------------------------------------------------|---------------------------------|------------------------------------------|-------------------------------------------------------------------------------------|-----------------------------------------------|
| Home     Sponsor Name:     Nebraska MCLE Test Sponsor       Search CLE Sponsor     Sponsor Acronym:     Business Address 1:       Sonsor Registration Request     555 So 10th       Contact Us     United States       Contact Us     Country:     United States       Cip/Fostal Code:     Business Phone     402-471-       Number:     3072     Web Address:     www.mcle.ne.gov                                                                                                    | My Account CLE Sponsor                  | Please review the following<br>previous page and correct | information.<br>the data. If al | If some of the dat<br>I of the following | ta is incorrect, please click on the "Ba<br>information is correct, please click or | ok' button to go the<br>hthe 'Submit' button. |
| Search CLE Sponsors         Sponsor Name:         Nebraska MCLE Test Sponsor           Search CLE Events         Business Address 1:         555 So 10th           New CLE Sponsor         Business Address 2:         Business Address 2:           Contact Us         Country:         United States           City:         lincoln         State/Province:           Business Address 2:         Business Address 2:           Contact Us         City:         lincoln           State/Province:         Nebraska           Zip/Posta Code:         Business Phone           Business Phone         202-471-           Number:         3072           Web Address:         www.mcle.ne.gov                                                                                                    | Home                                    |                                                          |                                 |                                          |                                                                                     |                                               |
| Search CLE Events Search CLE Events Susiness Address 1: 555 So 10th Business Address 2: Business Address 2: Contact Us Contact Us Contact Us Contact Code: United States Contact Code: Business Phone 402-471- Number: 3072 Web Address: Www.mcle.ne.gov Phone                                                                                                    | Search CLE Sponsors                     | Sponsor Name:                                            | Nebraska MC                     | LE Test Sponsor                          | r.                                                                                  |                                               |
| New CLE Sponsor<br>Registration Request<br>Contact Us Business Address 2 Business Address 2 Business Address 2 Business Address 2 Business Address 2 Business Address 2 Business Address 2 Business Address 2 Business Address 2 Business Address 2 Business Address 2 Business Address 2 Busines Address 2 Busine | Search CLE Events                       | Business Address 1:                                      | 555 So 10th                     |                                          |                                                                                     |                                               |
| Contact Us Contact Us Contact Us Contact Us Contact Us Contact Us Contact Us Contact Us City: lincoln State/Province: Nebraska Zip/Postal Code: Business Phone 402-471- Number: 3072 Web Address: www.mcle.ne.gov Phone                                                                                                    | New CLE Sponsor<br>Registration Request | Business Address 2:<br>Business Address 3:               |                                 |                                          |                                                                                     |                                               |
| City: Innoin<br>State/Province: Nebraska<br>Zip/Postal Code:<br>Business Phone 402-471-<br>Number: 3072<br>Web Address: www.mde.ne.gov                                                                                                    | Contact Us                              | Country:                                                 | United States                   | 5                                        |                                                                                     |                                               |
| Zip/Posta Code:<br>Business Phone 402-471-<br>Number: 3072<br>Web Address: www.mcle.ne.gov                                                                                                    |                                         | City:                                                    | Nebraska                        |                                          |                                                                                     |                                               |
| Business Phone 402-471-<br>Number: 3072<br>Web Address: www.mcle.ne.gov                                                                                                    |                                         | Zip/Postal Code:                                         | Neuraska                        |                                          |                                                                                     |                                               |
| Web Address: www.mde.ne.gov                                                                                                    |                                         | Business Phone<br>Number:                                | 402-471-<br>3072                |                                          |                                                                                     |                                               |
| phone                                                                                                    |                                         | Web Address:                                             | www.mcle.ne                     | gov                                      |                                                                                     |                                               |
| Registered Contacts: first name last name email address number                                                                                                    |                                         | Registered Contacts:                                     | first name                      | last name                                | email address                                                                       | phone<br>number ext                           |
| Test Sponsor carole.momahon-<br>Contact boies@nebraska.gov                                                                                                    |                                         |                                                          | Test                            | Sponsor<br>Contact                       | carole.mcmahon-<br>boies@nebraska.gov                                               |                                               |
| Back Submit                                                                                                    |                                         | Back                                                     | Submit                          |                                          |                                                                                     |                                               |

#### **Seeking Accreditation**

A Sponsor may wish to become accredited by the CLE Commission. A one time \$200.00 fee is required. This will allow a sponsor pay a reduced rate each time a class is offered. To begin the accreditation process, click on "File for Accreditation"

|             | My Account page for Sponsor         |                                                                               |                   |
|-------------|-------------------------------------|-------------------------------------------------------------------------------|-------------------|
| CLE Sponsor |                                     |                                                                               |                   |
|             |                                     | Nebraska MCLE Test Sponsor<br>Click box below to perform the task.            |                   |
| Sponsors    |                                     | Maintain Sponsor Information                                                  |                   |
| Events      |                                     | Review OLE Submitted Programs                                                 |                   |
|             |                                     | Submit CLE Program                                                            |                   |
| Request     |                                     | Clone or Cancel OLE Class                                                     |                   |
|             |                                     | Review Payment History                                                        |                   |
|             |                                     | File for Accreditation                                                        |                   |
|             |                                     | Report Lawyer Attendance                                                      |                   |
|             |                                     | Tutorial                                                                      |                   |
|             | Program Name Start Date End Date Cl | y Credit Minutes Requested Prof. Resp. Minutes Requested Class T              | Type Cancel Clone |
|             | Pending Accreditation Requests      | Request Data Request Data No Pending Accreditation Requests                   |                   |
|             | Pending Accreditation Requests      | Requise Pending Approval<br>Requise Data<br>No Pending Accreditation Requests |                   |

**The Accreditation Process** – The required information that must be uploaded is outlined on the screen below. In addition, you may use the Accreditation Application Form found on the MCLE Web site and attach the required documentation and upload all as a packet. Upload the required information by clicking on Browse and identifying the file you want to attach.

| Logon                                   | Step 1 - File | For Accreditation                                                                                                    |
|-----------------------------------------|---------------|----------------------------------------------------------------------------------------------------|
| My Account CLE Sponsor                  | NOTE:         | Required fields are identified by an asterisk (*)                                                                                                    |
| Home                                    | *Attachments: | Browse Upload Upload files                                                                                                    |
| earch CLE Sponsors                      |               | Attachment Instructions: Minimum of one (1) attachment is required. Generally, this should                                                                                                    |
| Search CLE Events                       |               | be information on CLE programs of fered during the two (2) years immediately preceding the<br>request for accredited (2) E sonsor status. If the person or organization has been offering                                                                                                    |
| New CLE Sponsor<br>Registration Request |               | Tectors for accession of the second status of the person of organization for the mig-<br>CLE courses for five (6) years or less, the Director may at his or her discretion, request<br>submission of course materials for inspection, which should provide sufficient detail<br>regarding the schedule and content to allow the Commission to make an informed decision                                                                                                    |
| Contact Us                              |               | regarding seminar content and actual instruction time. For additional guidance, see the<br>discussion at the bottom of this page or call the Commission at (402) 471-3137.                                                                                                    |
|                                         |               | Further Conditions of Accreditation:                                                                                                    |
|                                         |               | The sponsor must pay a one-time nonrefundable accreditation fee of \$200.                                                                                                    |
|                                         |               | Accreditation is not approved until the sponsor is notified in writing by the Director.                                                                                                    |
|                                         |               | The Director may, at any time, reevaluate the programs being presented by an accredited<br>CLE sponsor. If, after such reevaluation, the Director finds there is cause for revocation of<br>the accreditation of a sponsor, he or she shall provide written notice of such cause to the<br>sponsor and shall allow the sponsor if there (15) days to show cause to the Director why<br>such accreditation should not be revoked. If such sponsor fails to adequately show cause<br>why the accreditation should not be revoked, the Director may revoke the accreditation and<br>shall promptly notify the sponsor of such decision. In addition, if the Director in his or her<br>judgment concludes that a course fails to meet the educational standards for approval set<br>forth in § 3-401.7, he or she may deny or withdraw approval for the course even though<br>offered by an accredited sponsor. |
|                                         |               | An accredited CLE sponsor shall pay a nonrefundable fee of \$25 for each occasion a course<br>or program is offered by that                                                                                                    |
|                                         |               | The accredited sponsor must report the credits earned by those in attendance at its<br>programs with an on line submission.                                                                                                    |

| Logoff                                  | Step 2 - File for Accreditation                                                         |  |  |  |  |  |
|-----------------------------------------|-----------------------------------------------------------------------------------------|--|--|--|--|--|
| My Account CLE Sponsor                  | Please review the following information. If some of the data is incorrect, please click |  |  |  |  |  |
| Home                                    | following information is correct, please click on the 'Continue' button.                |  |  |  |  |  |
| Search CLE Sponsors                     | Attachments: Uploaded files                                                             |  |  |  |  |  |
| Search CLE Events                       | Back) [Next]                                                                            |  |  |  |  |  |
| New CLE Sponsor<br>Registration Request |                                                                                         |  |  |  |  |  |
| Contact Us                              |                                                                                         |  |  |  |  |  |

The screen above will appear and allow you to confirm the correct attachment was included. By selecting "<u>next" the payment screen will app</u>ear and require you to submit a credit card payment.

| Logoff                 | Step 3 - Submit Accreditation Payment                                                       |
|------------------------|---------------------------------------------------------------------------------------------|
| My Account CLE Sponsor | Required fields are identified by an asterisk (*)                                           |
| Home                   | *Credit                                                                                     |
| earch CLE Sponsors     | Type: 1 act Name:                                                                           |
| Search CLE Events      | Credit Company                                                                              |
| New CLE Sponsor        | Number: Name:                                                                               |
| Registration Request   | Number Only - No Nddress Line 1:<br>Spaces or Dashes                                        |
| Contact Us             | *Expiration of a 2000 and Address Line 2:                                                   |
|                        | Date: City:                                                                                 |
|                        | *State/Province: Select 💉                                                                   |
|                        | "Zip/Postal<br>Code:                                                                        |
|                        | (by olidking below you agree to charge the above credit card for the amount of<br>\$200.00) |
|                        | Back Submit                                                                                 |

## A receipt for the e-payment will appear.

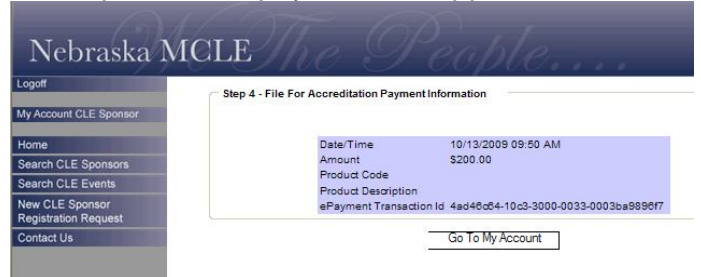

## Submit a CLE Program (for Approval)

Whether a sponsor chooses to be accredited, or just submit classes for approval when offered in Nebraska, you must use the "Submit a CLE Program" each time you offer an approved class to Nebraska attorneys.

| Logoff                 | My Account page for Sponsor |                                                                    |
|------------------------|-----------------------------|--------------------------------------------------------------------|
| My Account CLE Sponsor |                             |                                                                    |
| Home                   |                             | Nebraska MCLE Test Sponsor<br>Click box below to perform the task. |
| Search CLE Sponsors    |                             | Maintain Sponsor Information                                       |
| Search CLE Events      |                             | Review CLE Submitted Programs                                      |
| New CLE Sponsor        |                             | Submit CLE Program                                                 |
| Registration Request   |                             | Clone or Cancel CLE Class                                          |
| Contact Us             |                             | Review Payment History                                             |
|                        |                             | File for Accreditation                                             |
|                        |                             | Report Lewyer Attendance                                           |
|                        |                             | Tutorial                                                           |

By choosing this option the "Submit CLE Program" screen will appear as below. It details the information needed to submit a program.

| et CLE Spansor                                                                                                    | p1-Submit                                                                                                    | CLE Program                                                                                                    | n                                                                                                    | Described 6                                                                                                    | lete and televel                                                                                                    |                                                                                                    | -1-14                                                                                                    |                                                                                                    |                                                                                                  |                                  |
|----------------------------------------------------------------------------------------------------|----------------------------------------------------------------------------------------------------|----------------------------------------------------------------------------------------------------|----------------------------------------------------------------------------------------------------|----------------------------------------------------------------------------------------------------|----------------------------------------------------------------------------------------------------|----------------------------------------------------------------------------------------------------|----------------------------------------------------------------------------------------------------|----------------------------------------------------------------------------------------------------|--------------------------------------------------------------------------------------------------|----------------------------------|
|                                                                                                    |                                                                                                    | _                                                                                                    |                                                                                                    | Required in                                                                                                    | ius are identi                                                                                                    | ned by an astern                                                                                                    | 24()                                                                                                    |                                                                                                    |                                                                                                  |                                  |
| The Second                                                                                                    | anen Nerre:                                                                                                    | <u> </u>                                                                                                    |                                                                                                    |                                                                                                    |                                                                                                    |                                                                                                    |                                                                                                    |                                                                                                    |                                                                                                  |                                  |
| ILE Events                                                                                                    |                                                                                                    |                                                                                                    |                                                                                                    |                                                                                                    |                                                                                                    |                                                                                                    | 1                                                                                                    |                                                                                                    |                                                                                                  |                                  |
| E Sponsor                                                                                                    |                                                                                                    | In Inc.                                                                                                    |                                                                                                    |                                                                                                    |                                                                                                    | r:                                                                                                    |                                                                                                    |                                                                                                    |                                                                                                  |                                  |
| ion Request Perro                                                                                                    | pliment heat                                                                                                    | Yes                                                                                                    | If Yes, Fee Amou                                                                                                    | unt: S                                                                                                    |                                                                                                    | 1                                                                                                    |                                                                                                    |                                                                                                    |                                                                                                  |                                  |
|                                                                                                    | Attachments:                                                                                                    | E                                                                                                    | Snovae.                                                                                                    | Upload                                                                                                    |                                                                                                    |                                                                                                    | Upload                                                                                                    | ed files                                                                                                    |                                                                                                  |                                  |
|                                                                                                    |                                                                                                    | Attachment I<br>which shouk<br>seminar con<br>at (402) 471-                                                                                                    | Instructions: Minimu<br>d provide sufficient of<br>tent and actual instr<br>3137.                                                                                                    | im of one (1) attac<br>detail regarding th<br>uction time. For a                                                                                                    | hment is requi<br>e schedule ar<br>dditional guid                                                                                                    | red. Generality, t<br>d content to allo<br>ance, see the di                                                                                                    | his should be the<br>ow the Commissio<br>scussion at the b                                                                                                    | agenda or<br>in to make<br>ottom of th                                                                                                    | brochure for the prog<br>an informed decision<br>is page or call the Co                          | ram,<br>n regarding<br>ommission |
|                                                                                                    | Area of Law:                                                                                                    | Any                                                                                                    |                                                                                                    | V                                                                                                    |                                                                                                    |                                                                                                    |                                                                                                    |                                                                                                    |                                                                                                  |                                  |
|                                                                                                    | Chargent:                                                                                                    |                                                                                                    |                                                                                                    |                                                                                                    |                                                                                                    |                                                                                                    |                                                                                                    |                                                                                                    |                                                                                                  |                                  |
| 2a<br>(mm)                                                                                                    | er: Data Dr<br>ddyyyyy) (rend                                                                                                    | d Data<br>Sdjyyyji                                                                                                    | City                                                                                                    | Same                                                                                                    | Address                                                                                                    | Phone<br>(xxx-xxx-xxxx)                                                                                                    | Credit Pro<br>Minutest N                                                                                                    | A Raup.<br>Inizia                                                                                                    | Class Type                                                                                       | Remove                           |
|                                                                                                    |                                                                                                    |                                                                                                    | Alabama                                                                                                    |                                                                                                    |                                                                                                    |                                                                                                    | Requested Ra                                                                                                    | quested                                                                                                    | Computer-based Online                                                                            | V jamova                         |
|                                                                                                    |                                                                                                    |                                                                                                    |                                                                                                    |                                                                                                    |                                                                                                    |                                                                                                    |                                                                                                    |                                                                                                    |                                                                                                  |                                  |
|                                                                                                    |                                                                                                    |                                                                                                    |                                                                                                    |                                                                                                    |                                                                                                    |                                                                                                    |                                                                                                    |                                                                                                    |                                                                                                  |                                  |
| This p                                                                                                    | rocess slove s<br>coststary applicat<br>pe of class seas<br>of or on-demand<br>by would if physic                                                                                                    | CLE agenuer to a<br>tion freez. At least<br>tion may vary. Fo<br>webcast class. A<br>cally present at th                                                                                                    | submit a program and as<br>it one class session musi<br>or acample, one program<br>Any datance education m<br>re same location                                                                                                    | sociated class session<br>t be created for each p<br>might have a live class<br>rust provide the partic)                                                                                                    | s for approval by<br>regram. The app<br>a session, a sate<br>parts with subsis                                                                                                    | the Commission on<br>naor may create mo<br>te transmission to r<br>fitally the same opp                                                                                                    | Mandalory Continuing<br>one than one class sea<br>multiple locations, a live<br>ortunity for interaction                                                                                                    | Legal Educat<br>sion for each<br>e webcast cla<br>with the thos                                                                                                    | ion, and pay<br>program, and<br>az, and a<br>e leaching<br>checkle and<br>upload the<br>exclored |                                  |
| ary ny<br>the type<br>dialoge<br>autor<br>contant<br>nutries<br>extraction<br>extraction                                                                                                    | at one attachme<br>to allow the O<br>a for sessions fr<br>tability content.<br>y. Attachments                                                                                                    | nt must be upon<br>ommission to ma<br>or which professi<br>The sponsor size<br>uploaded by the                                                                                                    | ded. Generally, this will be<br>kee an informed determin<br>onal responsibility credit is<br>smay want to upload info<br>sponsor will be available i                                                                                                    | te the agends or broch<br>alion regarding both se<br>a requested, expectally<br>primation regarding instr<br>to the public, including                                                                                                    | ure for the progra<br>minur content an<br>if the general bro<br>uctor qualification<br>awyers browsing                                                                                                    | m, which should ind<br>f actual instruction to<br>chure or agends doe<br>s. Sponsors are ask<br>the database of CLS                                                                                                    | ime. The sponsor also<br>as not specifically deax<br>ked not to upload outlin<br>a programs in search                                                                                                    | garding the s<br>may want to<br>orbe the profe<br>tes for semin<br>of classes to                                                                                                    | atiend.                                                                                          |                                  |
| the very set<br>the set<br>of the<br>conten-<br>conten-<br>conten-<br>respon-<br>enter<br>The 74                                                                                                    | at one attachme<br>it to allow the O<br>is for sessions fi<br>rability content.<br>ly. Attachments<br>knes of Law' des                                                                                                    | nt must be uplaa<br>ammittalian to ma<br>or which grofestal<br>The spontor size<br>uploaded by the<br>signation is option                                                                                                    | ded. Generally, this will b<br>ke an informed determin<br>onal responsibility credit is<br>a may want to uploed info<br>sponsor will be available i<br>al, and is collected only s                                                                                                    | se the agends or broch<br>alton regarding both se<br>a requested, expectally<br>ormation regarding insti<br>to the public, including<br>as an aid to lawyers se                                                                                                    | ure for the progra<br>minar content an<br>if the general bro<br>uctor qualification<br>awyers browsing<br>eking programs o                                                                                                    | m, which should ind<br>a schue or sgends doe<br>s. Sponsors are solution<br>the database of CLS<br>r classes pertaining (                                                                                                    | toe sufficient detaine<br>ime. The sponsor size<br>is not specifically desir<br>ed not to uplate dutin<br>a programs in search<br>to perioular subject m                                                                                                    | garding the s<br>may want to<br>orbe the profe<br>as for semin<br>of classes to<br>site.                                                                                                    | ura in their<br>attend.                                                                          |                                  |
| the type<br>the type<br>as the<br>content<br>content<br>conte                                                                                                    | at one stischme<br>It to slow the O<br>solutions if<br>sublity content.<br>y. Attachmenta<br>Area of Law' des<br>Decit Minutes R<br>tel actual legal p<br>sol when calculati                                                                                                    | et must be upon<br>commission to ma<br>or which profession<br>the sponsor size<br>uploaded by the<br>signation is option<br>regulated and "P<br>professional nearpoint<br>ing instruction ter                                                                                                    | ded, Generally, this with<br>this an informative determin<br>and responsibility and its<br>may want to uplace infor<br>apartary want to uplace informative<br>apartary with the second second<br>at a second second second second<br>hyperbolity instruction time,<br>re-                                                                                                    | se the agentia or broch<br>altion regarding both as<br>a negulatiled, especially<br>provided negating inst<br>to the gubic, including<br>as an aid to lawyers se<br>Minutes Reguested" a<br>nespectively. Time use                                                                                                    | ure for the progra<br>minar content an<br>if the general bro-<br>votor qualification<br>awyers browsing<br>eking programs of<br>hould be complet<br>of for breaks, me                                                                                                    | m, which should not<br>a schue or agenda dos<br>a. Sponsora are ask<br>the database of CLS<br>or classes pertaining to<br>ad with the sponsory<br>etc. Introductory new<br>site. Introductory new                                                                                                    | The spectra state of the second second secon                                                                                                    | garding the s<br>may want to<br>the the profe<br>as for semin<br>of classes to<br>atter.<br>at actual instr<br>emerks should                                                                                                    | ata in Uher<br>altend.<br>uction time<br>d not be                                                |                                  |
| The 10<br>and 10<br>and 10<br>an | at one stachme<br>the allow the c<br>as for sessions it<br>updates of Law" des<br>Deck Winutes R<br>for actual legity<br>of when calculat<br>effy as Profession<br>from, recognising<br>eys, ethics star-                                                                                                    | nt must be uptor<br>commission to ma-<br>or which professi<br>The approach size<br>uptoxided by the<br>signation is option<br>ing instruction tim-<br>onal Responsibility<br>pand addressing<br>observe as they re-                                                                               | cide. Generally, this will be<br>an informed determin<br>onal negotability circle i<br>agonzor will be available<br>al, and is collected only a<br>hofessional Responsibility<br>mability instruction time,<br>the<br>patients about the matrix<br>patient of the second second<br>patient of the second second<br>second second second second<br>second second second second second<br>second second second second second<br>second second second second second<br>second second second second second second<br>second second second second second second<br>second second second second second second second<br>second second second second second second second<br>second second s | be the agenda or broch<br>alton regarding both set<br>a requested, especially<br>to the gubic, including<br>as an aid to lawyers se<br>Minutes Requested" a<br>respectively. Time use<br>in the following areas<br>in the following areas                                                                                    | ure for the program<br>minar content an<br>urban content and<br>urban yualification<br>urban yualification<br>urban yualification<br>away a solution<br>hould be completin<br>hould be completin<br>hould be comple                                     | m, which should not<br>excluse instruction to<br>there or signeds do<br>it. Sponsors are ack<br>to database of CLS<br>or classes pertaining i<br>ed with the sponsors<br>of data the sponsors<br>als, introductory new<br>feasionalism, diversit<br>Nationalism, diversit<br>Nationalism, diversit<br>Nationalism, diversit<br>he judget system,                                                                      | The government of the second of the second o                                                                                                    | garding the a<br>may want to<br>the the profe-<br>est for semin<br>of classes to<br>atter.<br>at actual instr-<br>emerks should<br>be discrimination<br>to Discipline<br>ter attorneys.                                                                                                    | na in the<br>atland.<br>I not be<br>of                                                           |                                  |
| the version of the second second seco                                                                                                    | at one stachme<br>nt to slow the C<br>es for sectors to<br>apbility content.<br>V. Attachments<br>Area of Law? des<br>Deck Winutes R<br>stal actual legal p<br>et when calculati<br>alify as Professar<br>tion, necognising<br>eys: ethical star<br>shall information i                                                                                                    | ni must be uploa<br>commission to ma<br>or which professi<br>The approach size<br>uploaded by the<br>egnetion is option<br>reglessional neapo<br>reglessional neapo<br>reglessional neapo<br>reglessional neapo<br>reglessional addressing<br>deards as they re<br>negarding the soc              | cited. Generally, this will be an informed determini<br>onal responsibility cited in<br>any cark to update information<br>agonzor will be available i<br>al, and is collected only a<br>hofessional Responsibility<br>mability instruction time,<br>say, the instruction time,<br>say, the instruction must be<br>substance abuse and me<br>sate directly to available<br>mediation policies of the                                                                                                    | se the agenda or broch<br>alton regarding both se<br>a requested, especially<br>to the gubic, including<br>es an aid to lewyers se<br>Minutes Requested' a<br>neagedixely. Time use<br>e in the following snear<br>entil heath tarues in th<br>nanagement, and dute<br>Commission is available                               | ure for the program<br>minar contents<br>of the general bo-<br>uctor qualification<br>assignment breaking<br>eking programs of<br>hould be complet<br>hould be complet<br>hould be comp | m, which should not<br>actual initiation to<br>chure or sgands do<br>the database of CLA<br>or classes pertaining to<br>ad with the sponsory<br>is introductory ner<br>feasionalism, diversit<br>Netraska Suprem<br>the judical system,<br>ions general web pa                                                                                                    | Use all other basis in the<br>set of the predicting basis<br>as not appechang basis<br>of the set of the prediction<br>of the set of the set of the<br>set of the set of the<br>set of the set of the<br>set of the set of the<br>set of the set of the<br>set of the set of the<br>set of the set of the<br>set of the set of the<br>set of the<br>set | gending the a<br>may want to be the graft<br>are for servin<br>at an of classes to<br>atter.<br>at actual institu-<br>ation.<br>at actual institu-<br>ation at a standard<br>on, melgradite<br>are attorneys.                                                                                                    | as in the<br>stiend.<br>Unline ime<br>d not be<br>of                                             |                                  |
| the system<br>the system<br>at the<br>content<br>content<br>c                                                                                                    | at one ettachman<br>ht to allow the C<br>at for assigner f<br>at for assigner f<br>at for assigner f<br>v. Attachmenta<br>Ness of Law' der<br>Sneich Minutes R<br>fall actual legel g<br>d when calculate<br>atta actual legel g<br>d when calculate<br>atta actual legel g<br>atta actual legel g<br>atta actual lege | ni musi be upos<br>ammission to ma<br>o which professi<br>The sponsor size<br>uposeded by the<br>segnation is option<br>lequested' and "2<br>main segong instruction tim<br>one Responsibility<br>and addressing<br>ndards as they re-<br>negarding the soc<br>amber has quest<br>instruction gay | det. Generally, this will be an informed determinion on a regoratibility credit on an organization of the swellabel of the swellabel of the swellabel of the swellabel of the swellabelity institution of the swellabelity institution time, re-<br>tablement and the swellabelity institution of the swellabelity institution of the swellabelity institution must be swellabelity to law from a restation policies of the increasing this procest                                                                                                    | be the agenda or broch<br>alton regarding both set<br>a requested, especially<br>to the gubic, including<br>as an aid to lawyers se<br>Winules Requested' a<br>neageditiely. Time use<br>in the following areas:<br>intal health tarues in the<br>nanagement, and dule<br>Commission is evaluable<br>cs, he or she is encour | ure for the program<br>miner content<br>of the general bo-<br>uctor qualification<br>asyvera bowering<br>eking programs of<br>hould be complet<br>hould be complet<br>hould be complet<br>hould be complet<br>hould be complet<br>indication of the<br>hould be complet<br>indication of the<br>set the Commission<br>aged to contact to                                                                                                    | m, which should not<br>sectual initiation in<br>churse or sgands do a<br>. Sportson are with<br>the database of CL2<br>or classes pertaining 1<br>ad with the appropri-<br>ate, introductory nem<br>instantiation, diversit<br>introductory nem<br>instantiation, diversit<br>introductory nem<br>international system,<br>the judicit system,<br>that judicit system,<br>that series we be<br>ne statiff of the Com- | Use all other basis in the<br>set of the year basis years as<br>as not average the year basis of<br>a program in search<br>to periodier subject m<br>a calculation of the tot<br>marks and concluding in<br>the he legal professor<br>public, clients, and other<br>public, clients, and other<br>mission by telephone a<br>mission by telephone a                                                                                                    | gending the a<br>may want to<br>sobe the graft<br>as for semin<br>of classes to<br>all actual instin-<br>al actual instin-<br>al actual instin-<br>al actual instin-<br>al actual instin-<br>ant malgnable<br>on, malgnable<br>on, malgnab | uction time<br>direct<br>direct be<br>of<br>137 or by e-                                         |                                  |

This process allows a sponsor to submit a program and associated class sessions for approval by the Nebraska MCLE Commission **CAUTION:** At least one class session must be created for each program. You may add as many classes as you want to one program. The type of class session may vary. For example, the program might have a live class session, a satellite transmission to multiple locations, a live webcast class, or a delayed or on-demand webcast class.

The required fields include Program Name, Description, Enrollment Fee, Sponsor, Dates, City, State, Address. Telephone Number, Credit Requested and Class Type. Also, at least one attachment must be uploaded. Generally, this will be the agenda or brochure for the program, which should include sufficient detail regarding the schedule and content to allow the Commission to make an informed determination regarding both seminar content and actual instruction time. The sponsor also may want to upload the outlines for sessions for which professional responsibility credits are sought, especially if the general brochure or agenda does not specifically describe the professional responsibility content. Sponsors are asked not to upload outlines for seminars in their entirety.

# Attachments uploaded by the sponsor will be available to the public, including lawyers browsing the database of CLE programs in search of classes to attend.

The "Area of Law" designation is optional, and is collected only as an aid to lawyers seeking programs or classes pertaining to particular subject matter. The "Credit Minutes Requested" and "Professional Responsibility (PR) Minutes Requested" should be completed with the sponsor's calculation of the total actual instruction time and total actual legal PR instruction time, respectively. Time used for breaks, meals, introductory remarks and concluding remarks should not be counted when calculating instruction time. Additional information regarding the course approval policies of the Commission is available at the Commission's general web page: <a href="http://www.mcle.ne.gov">http://www.mcle.ne.gov</a>

A \$25 application fee will be payable with your application by credit card, later in the application process if you are an accredited sponsor, otherwise a \$50.00 application fee will be payable with your application. The credit card screen will correctly reflect the fee owed. The fee must be paid each time the program offered in a different format and/or at a different time or location.

During Step 2 of the process, you will review your submission for accuracy, and then submit it to the commission for review. Please review the information shown on the page, which will be similar to the one shown to the right. If some of the data is incorrect, please click on the 'Back' button to go to the previous page and correct the data. If all of the information is correct, please click the "Continue" button.

| Logon                                 | Step 2 - Submit                     | CLE Program                            | n                                    |              |                          |                                    |                                              |                            |                       |                                                                                                    |
|---------------------------------------|-------------------------------------|----------------------------------------|--------------------------------------|--------------|--------------------------|------------------------------------|----------------------------------------------|----------------------------|-----------------------|----------------------------------------------------------------------------------------------------|
| My Account CLE Sponsor                | Please review the the previous page | following in<br>and correct            | formation. If<br>t the data. If      | some of f    | the data is<br>lowing in | incorrect,<br>formation            | please<br>is correc                          | d <mark>ick on t</mark> he | Back' but             | ton to go to<br>Continue'                                                                                       |
| lome                                  | button.                             | Trial Dead                             |                                      |              |                          |                                    |                                              |                            |                       |                                                                                                    |
| earch CLE Sponsors                    | Program name:<br>Program            | An in dept                             | block at cor                         | molex liti   | astion from              | n voir dire                        | through                                      | verdictren                 | dition                |                                                                                                    |
| earch CLE Events                      | Description:                        | , an in oup t                          |                                      | - Prest inte | generine                 |                                    |                                              |                            |                       |                                                                                                    |
| ew CLE Sponsor<br>egistration Request | Enrollment Fee:                     | Yes: \$55.0                            | 00                                   |              |                          |                                    |                                              |                            |                       |                                                                                                    |
| Contact Us                            | Attachments :                       | Uploaded                               | l files                              |              |                          |                                    |                                              |                            |                       |                                                                                                    |
|                                       | Area of Law:                        | Trial Law                              |                                      |              |                          |                                    |                                              |                            |                       |                                                                                                    |
|                                       |                                     |                                        |                                      |              | C. MAR                   | in and the second                  | C                                            | Credit                     | Prof. Resp.           |                                                                                                    |
|                                       | Classes:                            | Teneral Contract                       | Contractor Street                    |              |                          | Address                            | Phone                                        | Minutes                    | Minutes               | Class Type                                                                                                    |
|                                       | Classes:                            | Start Date                             | End Date                             | City         | STRICE                   | Contraction of                     | 100000                                       | Requested                  | Requested             | A CONTRACTOR OF A CONTRACTOR OF A CONTRACTOR OF A CONTRACTOR OF A CONTRACTOR OF A CONTRACTOR OF A CONTRACTOR OF |
|                                       | Classes:                            | start Date                             | End Date                             | ) Lincoln    | Nebraska                 | 555 So.<br>10th                    | 402-<br>444-<br>4444                         | Requested<br>480           | Requested<br>60       | Computer-<br>based/Online                                                                                       |
|                                       | Classes:                            | start Date<br>10/11/2009<br>10/11/2009 | End Date<br>10/12/2005<br>10/12/2009 | Lincoln      | Nebraska<br>Nebraska     | 555 So.<br>10th<br>555 So.<br>10th | 402-<br>444-<br>4444<br>402-<br>444-<br>4444 | Requested<br>480<br>60     | Requested<br>60<br>60 | Computer-<br>based/Online<br>Computer-<br>based/Online                                                          |

The credit card payment screen will appear as shown below. Once you have completed the information requested on this screen, click "Submit" to make the payment and submit the program for review.

|                        | oup o duminore rogium                                                          |
|------------------------|--------------------------------------------------------------------------------|
| ty Account CLE Sponsor | Required fields are identified by an asterisk (*)                              |
| lome                   | *Credit *First Name:                                                           |
| earch CLE Sponsors     | Type: *Last Name:                                                              |
| Search CLE Events      | *Credit Company                                                                |
| lew CLE Sponsor        | Number: Name:                                                                  |
| Registration Request   | Number Only - No *Address Line 1:                                              |
| Contact Us             | *Expiration of all 2009 all                                                    |
|                        | Date: 2005 City:                                                               |
|                        | *State/Province: Select 🗸                                                      |
|                        | *Zip/Postal<br>Code:                                                           |
|                        | (by clicking below you agree to charge the above credit card for the amount of |

Once you have submitted the program, you will be shown a confirmation screen. A sample confirmation screen is shown below You may print a copy for your records using your browser controls. Clicking the "Go to My Account" button will return you to the main menu.

| - Si            | tep 4 - Submit C              | LE Progra            | am                          |                          |                        |                   |                      |                                |                                     |                           |
|-----------------|-------------------------------|----------------------|-----------------------------|--------------------------|------------------------|-------------------|----------------------|--------------------------------|-------------------------------------|---------------------------|
| t CLE Sponsor Y | our Continuing L              | egal Edu<br>t        | cation Prog<br>this receipt | gram has b<br>page for y | peen subr<br>your reco | mitted. P<br>rds. | lease p              | rinta cop                      | y of <u>pr</u>                      | ntable version            |
| E Events        |                               |                      |                             | E-P                      | ayment                 | Details           |                      |                                |                                     |                           |
| Sponsor         |                               | Date/Ti              | me                          | 10                       | 0/13/200               | 9 12:38 P         | M                    |                                |                                     |                           |
| on Request      |                               | Amount               | t                           | SS                       | 50.00                  |                   |                      |                                |                                     |                           |
| S               |                               | Product              | t Code                      | 50                       | 00                     |                   |                      |                                |                                     |                           |
|                 |                               | Product              | Description                 | n No                     | on-Accres              | ditated Pr        | ogram                | Approval                       | Fee                                 |                           |
|                 | Program<br>name: Tri          | al Practic           | æ                           |                          |                        |                   |                      |                                |                                     |                           |
| r i             | Program An<br>Description: An | in depth             | look at con                 | nplex litig              | ation from             | m voir dire       | e throug             | h verdict i                    | rendition                           |                           |
|                 | Enrollment Ye<br>Fee: Ye      | es: \$55.00          | D                           |                          |                        |                   |                      |                                |                                     |                           |
| At              | tachments: U<br>ch            | ploaded<br>eckbox.do | files                       |                          |                        |                   |                      |                                |                                     |                           |
| Ar              | rea of Law: Tria              | lLaw                 |                             |                          |                        |                   |                      |                                |                                     |                           |
|                 | Classes: st                   | art Date             | End Date                    | City                     | State                  | Address           | Phone                | Credit<br>Minutes<br>Requested | Prof. Resp.<br>Minutes<br>Requested | Class Type                |
|                 | 10/                           | 11/2009              | 10/12/2009                  | Lincoln                  | vebraska               | 555 So.<br>10th   | 402-<br>444-<br>4444 | 480                            | 60                                  | Computer-<br>based/Online |
|                 | 10/                           | 11/2009              | 10/12/2009                  | Lincola                  | Johraska               | 555 So.           | 402-                 | 60                             | 80                                  | Computer-                 |

#### **Review Submitted CLE Programs**

This process allows a sponsor to view the programs and classes submitted by the sponsor for approval by the commission. All of the programs and classes submitted by the sponsor during approximately the past two years will be listed, in descending chronological order. The current approval status--Pending, Approved or Denied—will be shown for each class session. The sponsor may narrow the display of programs by entering a keyword search term or terms, hitting the "Find Now" button and viewing the revised list produced by the search. Any written materials associated with a program and previously uploaded by the sponsor will be shown and will be available for download.

| Street Autom     Image: Street Autom       Street Autom     Image: Street Autom       Street Autom     Image                                                                                                    | E Seconsor                                                                                                    | Continu<br>OTE Y | ing Legal<br>ou must p | Education<br>ovide a val | Even               | s Basic 8<br>he keyvor | earch<br>d field be | ilow to see          | arch Program | Nome an   | Program         | n Description.                      |        |       |  |  |  |
|----------------------------------------------------------------------------------------------------|----------------------------------------------------------------------------------------------------|------------------|------------------------|--------------------------|--------------------|------------------------|---------------------|----------------------|--------------|-----------|-----------------|-------------------------------------|--------|-------|--|--|--|
|                                                                                                    |                                                                                                    |                  |                        |                          |                    | к                      | eyword 5            | narete [             | _            |           |                 |                                     |        |       |  |  |  |
| * Anten dadaha fanga ika ang ang ang ang ang ang ang ang ang an                                                                                                    | portsons                                                                                                    |                  |                        |                          |                    |                        |                     | 7561                 |              |           |                 |                                     |        |       |  |  |  |
|                                                                                                    | neor                                                                                                    | Review           | · Schwitte             | Propram                  |                    |                        |                     |                      |              |           |                 |                                     |        |       |  |  |  |
| regist accepter a for a darger accepter to the density accepter to the density | equest                                                                                                    |                  | Program N              | ame: Trial               | Practi             | Done Pr                |                     | A00 0 668            |              |           |                 |                                     |        |       |  |  |  |
| Court         Court         Court <th< th=""><th></th><th>mogr</th><th>Area Of</th><th>Law: Trial</th><th>Low</th><th>HOOK BT CE</th><th>omprex lit</th><th>sgasion fr</th><th>All All</th><th>achments</th><th>and rend</th><th>Ibid</th><th></th><th></th><th></th><th></th></th<>                                                                                                    |                                                                                                    | mogr             | Area Of                | Law: Trial               | Low                | HOOK BT CE             | omprex lit          | sgasion fr           | All All      | achments  | and rend        | Ibid                                |        |       |  |  |  |
| state         DO         DO <thd< td=""><td></td><td></td><td></td><td></td><td></td><td></td><td></td><td></td><td><u>she</u></td><td>920x.600</td><td>23 Kb</td><td></td><td></td><td></td><td></td><td></td></thd<>                                                                                                    |                                                                                                    |                  |                        |                          |                    |                        |                     |                      | <u>she</u>   | 920x.600  | 23 Kb           |                                     |        |       |  |  |  |
| All         Sol         Op         All         Table         Table <th></th> <th></th> <th>1.7</th> <th></th> <th></th> <th></th> <th>Approval.</th> <th>CHIEF</th> <th>Pict Nets</th> <th>OHEL</th> <th>Prot<br/>Mile</th> <th></th> <th></th> <th></th> <th></th> <th></th>                                                                                                    |                                                                                                    |                  | 1.7                    |                          |                    |                        | Approval.           | CHIEF                | Pict Nets    | OHEL      | Prot<br>Mile    |                                     |        |       |  |  |  |
| City         Distriction         Distriction         Distriction         Distriction         Distriction           Frequence         Intermediate         Intermediat         Intermediat                                                                                                    |                                                                                                    | icentra<br>Id    | Start<br>Oate          | Civita<br>Civita         | cey                | Status                 | Data                | Ningtes<br>Reguested | Requested #  | pproved A | fooin<br>proved | Class Type                          | Cancel | Cone  |  |  |  |
| Program fame, Annual family ("Invigation")         If a first family ("Invigation")         If a first family ("Invigation")         If a first family ("Invigation")           Program fame, Annual family ("Invigation")         If a first family ("Invigation")         If a first family ("Invigation")         If a first family ("Invigation")           Program family ("Invigation")         If a first family ("Invigation")         If a first family ("Invigation")         If a first family ("Invigation")           Construction         If a first family ("Invigation")         If a first family ("Invigation")         If a first family ("Invigation")         If a first family ("Invigation")           Construction         If a first family ("Invigation")         If a first family ("Invigation")         If a first family ("Invigation")         If a first family ("Invigation")           Construction         If a first family ("Invigation")         If a first family ("Invigation")         If a first family ("Invigation")         If a first family ("Invigation")                                                                                                    |                                                                                                    | 17048            | 10/11/2008             | 10.12.0009               | Lincoli            | Pending                | -                   | 400                  | 60           | -         | _               | Issed Online                        | Cancel | Oime  |  |  |  |
| Program Reset:         Annual Reseturg<br>Rest Of Low Countered<br>Biol Of Low Countered<br>Countered         Advances:<br>Advances         Edit           Counter<br>ends         Counter<br>State State S                                                                    | Ľ                                                                                                    | 17049            | 10/11/2008             | 10120000                 | Lincoli            | Pending                |                     | 60                   | 60           | _         | _               | based Online                        | Cancel | Oine  |  |  |  |
| Program films: Annual floating Giversage:         Station           Bit Office: Conservation           Conservation         Conservation           Conservation         Conservation           Conservation         Conservation         Conservation           Conservation         Conservation <th co<="" th=""><th></th><th></th><th></th><th></th><th></th><th></th><th></th><th></th><th></th><th></th><th></th><th></th><th></th><th></th><th></th><th></th></th>                                                                                                    | <th></th> <th></th> <th></th> <th></th> <th></th> <th></th> <th></th> <th></th> <th></th> <th></th> <th></th> <th></th> <th></th> <th></th> <th></th> <th></th> |                  |                        |                          |                    |                        |                     |                      |              |           |                 |                                     |        |       |  |  |  |
| Construction         Construction         Construction<                                                                                                    |                                                                                                    | Berry            | Program N              | ame: Anni                | alMe               | sting Cere             | Pagen               |                      |              |           |                 |                                     |        |       |  |  |  |
| Carse         Table 200 - 50         Low         Low                                                                                                    |                                                                                                    | river.           | Area Of                | Lew: Gov                 | mmer               | 1                      |                     | Ata                  | chmeets:     |           |                 | िल्लान                              |        |       |  |  |  |
| Cartel         Cartel         Page         Cartel         Page         Page                                                                                                    |                                                                                                    |                  |                        |                          |                    |                        |                     | ghis                 | 258 Kb       |           |                 | 000                                 |        |       |  |  |  |
| Ambying         Mat         Product         Column         Prof. Math         Column         Prof. Math         Column         Prof. Math         Column         Column                                                                                                    |                                                                                                    |                  |                        | ALC: L                   |                    |                        |                     |                      | 1 days and   |           | Paz             |                                     |        |       |  |  |  |
| 47045 151102000 Unicolo Denied 120 0 00 00 Designifican David                                                                                                    |                                                                                                    | 1919             | 145                    | 22                       | -                  | -                      | 100                 | Minutes              | Surger and   | HUME      |                 | Charle Target                       | Canada | 0000  |  |  |  |
|                                                                                                    |                                                                                                    |                  |                        |                          |                    |                        |                     |                      |              |           |                 | Completen                           |        |       |  |  |  |
|                                                                                                    |                                                                                                    | 17045            | 10102009               | 10102009                 | Lincoln<br>Lincoln | Denied<br>Need More    |                     | 120                  | 120          |           |                 | based Online<br>Regular Traditional | Cancel | Ours. |  |  |  |

#### **Review Your Payment History**

To start this process, click on "Review Payment History" on the main menu. If you review this after you have

submitted an application and paid the associated fee, the fee payment you made should show up under the

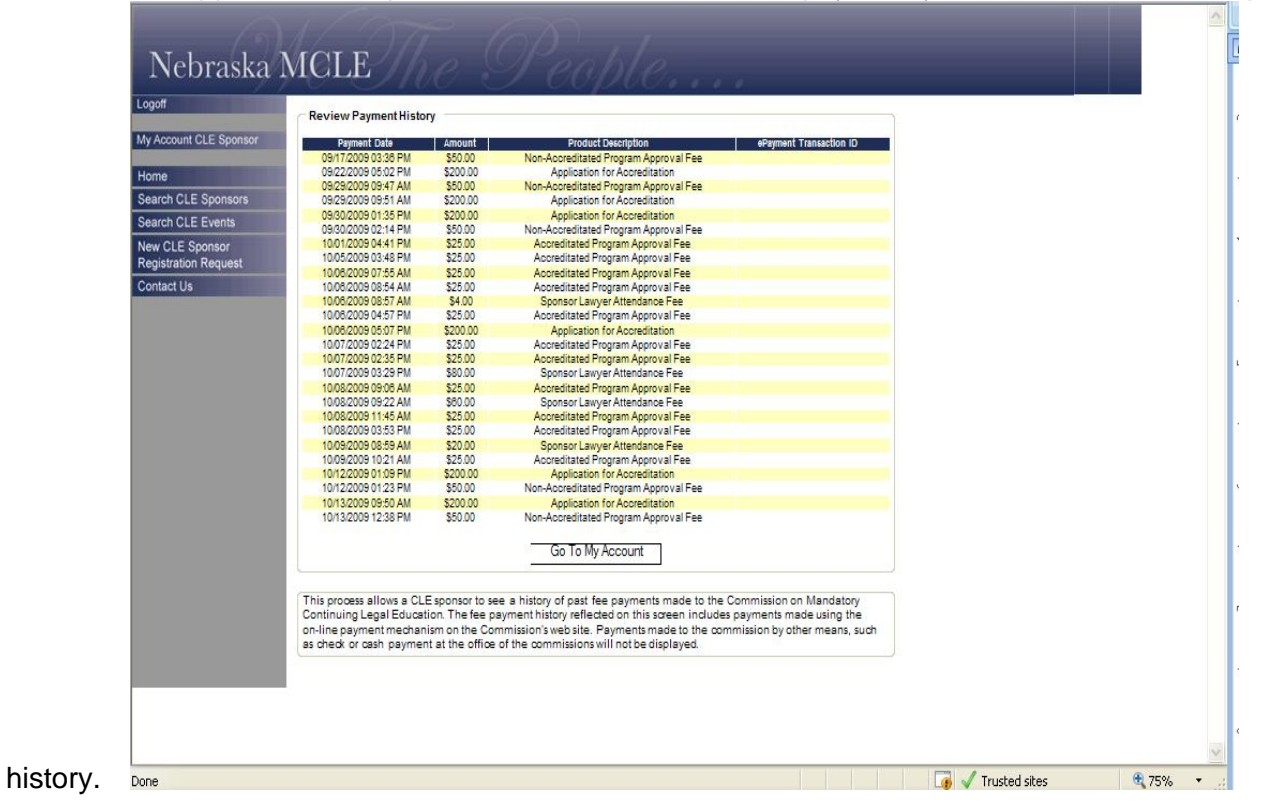

To return to the main menu, click the "Go To My Account" button. Clone or Cancel an Existing Program

The menu item entitled "Clone or Cancel an Existing Program" causes a page display like the one below, showing programs previously submitted, in descending chronological order. You may narrow the displayed array of programs using the keyword search function.

| Carel       | hung Lagal                                                                                                    | Education                                                                                                    | Events 0                                                                                 | Insie Saar                                                                                 | ch<br>Aid balon                                                                                        | maanch.                                                                                    | Drogram N                                                                                                    | ana and S                                                                                        | Contract Da                                                                       | andoho .                                                                                                    |                                        |
|-------------|----------------------------------------------------------------------------------------------------|----------------------------------------------------------------------------------------------------|------------------------------------------------------------------------------------------|--------------------------------------------------------------------------------------------|----------------------------------------------------------------------------------------------------|--------------------------------------------------------------------------------------------|----------------------------------------------------------------------------------------------------|--------------------------------------------------------------------------------------------------|-----------------------------------------------------------------------------------|----------------------------------------------------------------------------------------------------|----------------------------------------|
| ACO.        | nou measter                                                                                                    |                                                                                                    |                                                                                          | A BY NOTO T                                                                                |                                                                                                    | in andren                                                                                  | Programa                                                                                                    | ane and r                                                                                        | rogramica                                                                         | acrition.                                                                                                    |                                        |
|             |                                                                                                    |                                                                                                    |                                                                                          | 1                                                                                          | ayes a.                                                                                                | -                                                                                          | -                                                                                                    |                                                                                                  |                                                                                   |                                                                                                    |                                        |
| -           |                                                                                                    |                                                                                                    |                                                                                          |                                                                                            |                                                                                                    |                                                                                            | _                                                                                                    |                                                                                                  |                                                                                   |                                                                                                    |                                        |
| Revie       | w Subritta                                                                                                    | d Programy                                                                                                    | 1                                                                                        | -                                                                                          |                                                                                                    |                                                                                            | 127                                                                                                    |                                                                                                  |                                                                                   |                                                                                                    |                                        |
| Pro         | programa<br>gramDea.cr                                                                                                    | lation: Un                                                                                                    | in depth                                                                                 | ook arcon                                                                                  | olax Itga                                                                                              | ton from ve                                                                                | oir dire through                                                                                               | ugh verdic                                                                                       | mendition                                                                         |                                                                                                    |                                        |
|             | Anas                                                                                                    | PLANC TH                                                                                                    | allaw                                                                                    |                                                                                            |                                                                                                    |                                                                                            | 4                                                                                                    | Attaches                                                                                         | doc 29 Kb                                                                         | add                                                                                                    | 25                                     |
|             | c                                                                                                    | baaac -                                                                                                    |                                                                                          |                                                                                            |                                                                                                    |                                                                                            | 10                                                                                                    |                                                                                                  |                                                                                   |                                                                                                    |                                        |
|             | Mint .                                                                                                    | -                                                                                                    | -                                                                                        | Rife.                                                                                      | Age and                                                                                                | Coll<br>Mainte<br>Reported                                                                 | Prof. Resp.<br>Minder<br>Respected                                                                             | Approximation                                                                                    | Rear<br>Heart<br>Approxed                                                         | Can be                                                                                                    | Gund                                   |
| (104        | -C+(305                                                                                                    | 0.0300                                                                                                    | Lines                                                                                    | Paralog                                                                                    |                                                                                                    | æ                                                                                          |                                                                                                    |                                                                                                  |                                                                                   | Cargos a                                                                                                    | Carea                                  |
| <b>(106</b> | -C++322                                                                                                    | 0.0308                                                                                                    | - main                                                                                   | Partic                                                                                     |                                                                                                    | <b>e</b>                                                                                   | -                                                                                                    | 18                                                                                               |                                                                                   | Compiler<br>Install Deline                                                                                                    | Carnel                                 |
|             |                                                                                                    |                                                                                                    |                                                                                          |                                                                                            |                                                                                                    |                                                                                            |                                                                                                    |                                                                                                  |                                                                                   |                                                                                                    |                                        |
| Pro         | Programit                                                                                                    | Earne: dr.                                                                                                    | nual Mea                                                                                 | ang  c-                                                                                    |                                                                                                    | Amo                                                                                        | - 1                                                                                                    |                                                                                                  |                                                                                   |                                                                                                    |                                        |
| 3587        | Area G                                                                                                    | HLW: Go                                                                                                    | vernmer                                                                                  | w.                                                                                         |                                                                                                    | Am                                                                                         | achmenter                                                                                                    |                                                                                                  |                                                                                   | add                                                                                                    |                                        |
| 8           | 0                                                                                                    | basas:                                                                                                    | _                                                                                        |                                                                                            |                                                                                                    | 10                                                                                         | - 181                                                                                                    | -                                                                                                |                                                                                   | 10                                                                                                    |                                        |
|             | Not.                                                                                                    | -                                                                                                    | iere:                                                                                    |                                                                                            | Approxit                                                                                               | C vill<br>Minis                                                                            | Prof. Rasp                                                                                                    | n Coll<br>Hart                                                                                   | Pink<br>Resp<br>Hereit                                                            | state-                                                                                                    |                                        |
| 100         | 0.0300                                                                                                    | 0.0300                                                                                                    | Lines                                                                                    | Dener                                                                                      | Gale                                                                                                   | G                                                                                          | t .                                                                                                    | 20                                                                                               | 20                                                                                | Campler<br>Dampler                                                                                                    | Dene                                   |
| (706        | 0.0338                                                                                                    | 0.0332                                                                                                    | Unseln                                                                                   | Nasi Ven<br>Manalar                                                                        |                                                                                                    | œ                                                                                          | a.                                                                                                    |                                                                                                  |                                                                                   | Replational                                                                                                    | Carnes                                 |
| (70H        |                                                                                                    | 0.0300                                                                                                    | Linealn                                                                                  |                                                                                            |                                                                                                    | -                                                                                          | =                                                                                                    | -12                                                                                              |                                                                                   | Campler<br>analistics                                                                                                    | Carnel                                 |
|             |                                                                                                    |                                                                                                    |                                                                                          |                                                                                            |                                                                                                    |                                                                                            |                                                                                                    |                                                                                                  |                                                                                   |                                                                                                    |                                        |
| Pro         | Programit                                                                                                    | Exme: Ma<br>Iprion: Ma                                                                                                    | ritma lan<br>ritma lan                                                                   | Caraffe                                                                                    | an                                                                                                    | Add Dises                                                                                  |                                                                                                    |                                                                                                  |                                                                                   |                                                                                                    |                                        |
|             | Anas                                                                                                    | MLaw: any                                                                                                    | 1                                                                                        |                                                                                            |                                                                                                    | Att                                                                                        | achmente<br>kiber dec                                                                                          | 23165                                                                                            |                                                                                   | add                                                                                                    |                                        |
| _           | c                                                                                                    | buue:                                                                                                    |                                                                                          |                                                                                            |                                                                                                    |                                                                                            |                                                                                                    |                                                                                                  | 1.000                                                                             |                                                                                                    |                                        |
| -           | No.                                                                                                    | 22                                                                                                    | -                                                                                        |                                                                                            | Appendi<br>Speli                                                                                       | Cost.                                                                                      | Prof. Resp.                                                                                                    | Code<br>None                                                                                     | Prof.<br>Resp.<br>Hart.                                                           |                                                                                                    |                                        |
| 100         | 1000.000                                                                                                    | 0.00.000                                                                                                    | Unad                                                                                     | -                                                                                          |                                                                                                    | œ                                                                                          | æ                                                                                                    | -                                                                                                |                                                                                   | Campler<br>Insul Drine                                                                                                    | Carear                                 |
| cut         | -0.02.222                                                                                                    | 0.00.000                                                                                                    | Unada                                                                                    | -                                                                                          |                                                                                                    | -                                                                                          |                                                                                                    | 11                                                                                               | 12                                                                                | D-Damana                                                                                                    | Canad                                  |
| 41001       |                                                                                                    |                                                                                                    | - and                                                                                    | Carlas                                                                                     |                                                                                                    | 1                                                                                          |                                                                                                    |                                                                                                  | 1                                                                                 | Lotin James                                                                                                    | (Corner)                               |
|             |                                                                                                    |                                                                                                    |                                                                                          |                                                                                            |                                                                                                    |                                                                                            |                                                                                                    |                                                                                                  |                                                                                   |                                                                                                    |                                        |
| -           |                                                                                                    |                                                                                                    |                                                                                          |                                                                                            |                                                                                                    | 19 Resu                                                                                    | Is Found                                                                                                    |                                                                                                  |                                                                                   |                                                                                                    |                                        |
|             |                                                                                                    |                                                                                                    |                                                                                          |                                                                                            |                                                                                                    | 12010                                                                                      | a los de la companya de la companya de la companya de la companya de la companya de la companya de la companya |                                                                                                  |                                                                                   |                                                                                                    |                                        |
|             |                                                                                                    |                                                                                                    |                                                                                          |                                                                                            |                                                                                                    | 12945                                                                                      | in Start                                                                                                    |                                                                                                  |                                                                                   |                                                                                                    |                                        |
| -           | s To My Add                                                                                                    | oune                                                                                                    |                                                                                          |                                                                                            |                                                                                                    | 12242                                                                                      | in pres                                                                                                    |                                                                                                  |                                                                                   |                                                                                                    |                                        |
| •           | o To Hy Acc                                                                                                    | ount                                                                                                    |                                                                                          |                                                                                            |                                                                                                    | 32242                                                                                      | 1 2 June -                                                                                                    |                                                                                                  |                                                                                   |                                                                                                    |                                        |
| _           | a Ta My Acc                                                                                                    |                                                                                                    | owa is Ci                                                                                | LEsponso                                                                                   | rovievit                                                                                               | 12242                                                                                      | ve and class                                                                                                   | tes subm                                                                                         | inad by the                                                                       | aponeor for apon                                                                                                    | ovalby                                 |
| _           | o To Hy Acc<br>This<br>the C<br>Spon                                                                                                    | ount<br>onniasion<br>sor during                                                                                                    | ova a Ci<br>on Mano<br>approxim                                                          | LE sponso<br>Istory Con<br>Istory freg                                                     | r to view t<br>druing Le<br>decravo (v                                                                 | re program<br>pal Educar<br>tars will be                                                   | te and class<br>ton. Jil of the<br>listed, in de                                                               | ses subm<br>program<br>schending                                                                 | inad by the<br>and class<br>chronolog<br>cases to a                               | apons or for apon<br>as submitted by f<br>call onder. The cu                                                                                | oval by<br>ha                          |
| _           | a Ta My Acco<br>This<br>the C<br>Sport<br>Acco<br>the d<br>The n                                                                                                    | process all<br>process all<br>process all<br>process and<br>process and<br>process and<br>process and<br>process all<br>process all<br>proces | lows a Cr<br>an hlanc<br>approxis<br>Fending<br>ograms b<br>roduced                      | LEsponso<br>latory Con<br>assignt-sp<br>Joponso<br>by the sea                              | r so view t<br>druing La<br>actr Danie<br>a Keywor<br>wch. dry to                                      | te grogran<br>pal School<br>ant vil ba<br>dvil ba<br>dvil ba<br>dvil ba<br>vitan man       | te and class<br>for Jil of the<br>listed, in de<br>chown for a<br>writion same<br>writion same                 | ses subm<br>sprogram<br>sch class<br>childing th<br>classed with                                 | isad biy the<br>and class<br>chronolog<br>seasion. T<br>a "Find hior<br>a program | spons or for spon<br>as submitted by the<br>loss onder may<br>the spons or may<br>" bursts and view<br>and previously"                      | oval by<br>ha<br>ment<br>namow<br>ving |
| _           | This in the second second | process all<br>process all<br>process all<br>process all<br>process and<br>process all<br>process all<br>proces | owa a Ci<br>an Mano<br>Aproxic<br>Aproxic<br>apprane b<br>roduced<br>aponaci<br>w apir e | LEsponso<br>Jacov Con<br>waly the p<br>Joprovac<br>y anaring<br>by the sale<br>rwll ba shu | no view t<br>druing La<br>aastroo ys<br>for Dania<br>a kay yso<br>ysch. Johy s<br>own and s<br>aastroo | te grogran<br>gal Goucar<br>da ar vil ba<br>d-wil ba<br>di sa cha<br>vibar eval<br>da aval | te and class<br>ton Ji offse<br>fload, in de<br>shown for a<br>sing or sing<br>that a social<br>able for down  | ses subm<br>epogram<br>ach class<br>ach class<br>classd with<br>virload.<br>deorana <sup>1</sup> | inad by the<br>and class<br>chronolog<br>session. T<br>a program<br>or the 1944   | aponeor for apprive<br>as autoritad by a<br>call order. The do<br>the aponeor may<br>w button and view<br>and gree locally<br>Class * human | oval by<br>na<br>nanc<br>namow<br>ving |

You may cancel an existing class by locating the class entry and clicking the "Cancel" button where it appears on the right end of the class entry.

You may add another class session to an existing program by locating the program entry, clicking the button

"Add Class," annotating the new class session information, and saving the new class information.

You may use an existing program as a template for an entirely new program ("cloning" an existing program), by locating the existing program and clicking the button "Clone Program." You will be shown a new "Step 1 – Submit CLE Program" screen that is already populated with information from the program and class you intend to clone. You must make necessary updates and edits of that information to create an entirely new program and class of a similar nature, which you then may submit for approval.

#### **Report Lawyer Attendance on-line**

As a condition of accreditation pursuant to Neb. Crt. Rule § 3-401.6 or program approval pursuant to § 3-401.7 or § 3-401.8(B), sponsors of CLE programs shall agree to remit to the Director an alphabetical list of Nebraska attorney attendees and shall pay to the Director a fee of \$1 per approved credit hour for each Nebraska attorney who attends the program. This sponsor's fee, along with the list of attendees, shall be submitted to the Director in the manner provided by the Nebraska Supreme Court within thirty (30) days after the program is held.

| 201                 | My Account page for Sponsor                                                                         |                                  |
|---------------------|----------------------------------------------------------------------------------------------------|----------------------------------|
| Account CLE Sponsor |                                                                                                    |                                  |
| me                  | Nebraska MCLE Test Sponsor<br>Click box below to perform the task                                   |                                  |
| arch CLE Sponsors   | Maintain Sponsor Information                                                                        |                                  |
| arch CLE Events     | Review CLE Submitted Programs                                                                       |                                  |
|                     | Submit CLE Program                                                                                  |                                  |
| egistration Request | Clone or Cancel CLE Class                                                                           |                                  |
| ontact Us           | Review Payment History                                                                              |                                  |
|                     | File for Accreditation                                                                              |                                  |
|                     | Report Lawyer Attendance                                                                            | <b>—</b>                         |
|                     | Tutorial                                                                                            | 7                                |
|                     | Classes Pending Approval Program Name Start Date End Date City Credit Minutes Requested Prof. Resp. | Minutes Requested Class Type Car |
|                     | No Classes Pending Approval                                                                         |                                  |
|                     | Pending Accreditation Requests                                                                      |                                  |
|                     | Request Date                                                                                        |                                  |
|                     | T 0 1 10 00 50 50 00 T 0000                                                                         |                                  |

Submission of the listing of lawyers in attendance must be done on line.

The courses you as a sponsor have set up will appear on the screen, choose the course for which you are reporting attendance by clicking the "add" button in the Attendance column:

| My Account CLE Sponsor     No FE, Fourness provide a value for the keyword herd before so search Program Name and Program Description       Home     Keyword Search:       Search CLE Sponsors     Find Now       New CLE Sponsor     Programs       Registration Request     Program Name: Annual Meeting |            |
|----------------------------------------------------------------------------------------------------|------------|
| Home Keyword Search: Search CLE Sponsors Search CLE Events New CLE Sponsor Registration Request Program Name: Annual Meeting                                                                                                    |            |
| Search CLE Sponsors Search CLE Events New CLE Sponsor Registration Request Program Name: Annual Meeting                                                                                                    |            |
| Search CLE Events New CLE Sponsor Registration Request Program Name: Annual Meeting                                                                                                    |            |
| New CLE Sponsor<br>Registration Request.<br>Program Name: Annual Meeting                                                                                                    |            |
|                                                                                                    |            |
| Contact Us Program Description: Annual meeting                                                                                                    |            |
| Area Of Law: Government Attachments:<br>chix.oub 256 Kb                                                                                                    |            |
| Classes                                                                                                    |            |
| Prof.                                                                                                    |            |
| Approvaly Credit Prof.Resp. Credit Resp.<br>Activity Start End Denial Minutes Minutes Hours Hours<br>id Date Date City Status Date Requested Approved Approved Class Type I                                                                                                    | Attendance |
| 47044 10.09/2009 10/10/2009 Lincoln Approved 80 60 1.0 Computer-                                                                                                    | Add        |
|                                                                                                    |            |
| Program Name: Maritime law<br>Program Description: Maritme law<br>Area Of Law: Any<br>Classes:                                                                                                    |            |
| Prof.<br>Activity start End Approval Credit Prof. Resp.<br>Activity start End Deale Minutes Minutes Hours Hours<br>Id Date City Status Date Requested Approved Approved Class Type                                                                                                    | Attendance |
| 47040 10/09/2009 10/09/2009 Lincoln Approved 120 120 120.0 Computer-                                                                                                    | Add        |
| 47039 10.09.2009 10.09.2009 Lincoln Approved 180 180 3.0 2.0 On Demand                                                                                                    | Add        |

A screen will appear asking you to key in the attorney names, last name first—click add lawyer after each addition

| ogoff                                   | Step 1   | Step 1 - Add Lawyer Attendance |             |         |          |                |                      |                      |           |               |              |
|-----------------------------------------|----------|--------------------------------|-------------|---------|----------|----------------|----------------------|----------------------|-----------|---------------|--------------|
| ly Account CLE Sponsor                  | Program  | : Annual N                     | leeting     |         | )        | Approval       | Credit               | Prof. Resp.          | Credit    | Prof.<br>Resp |              |
| Home                                    | Activity | Start<br>Date                  | End<br>Date | City    | Status   | Denial<br>Date | Minutes<br>Requested | Minutes<br>Requested | Hours     | Hours         | Class Type   |
| Search CLE Sponsors                     | 47044    | 10/09/2009                     | 10/10/2009  | Lincoln | Approved |                | 60                   | 60                   | 1.0       |               | Computer-    |
| Search CLE Events                       |          |                                |             |         |          |                |                      |                      | - 10 A    |               | Dased-Office |
| New CLE Sponsor<br>Registration Request |          |                                | Select a Li | awyer.  |          |                | A.                   |                      | Add       | Lawyer        | ]            |
| Contact Us                              |          |                                |             | Lawyer  | Name T   | otal Educ      | ation Hou            | rs Prof. Re          | sp. Hours |               |              |
|                                         |          | Back Continue                  |             |         |          |                |                      |                      |           |               |              |

The "Select a Lawyer" field allows you to begin keying in the last name of the attorney your are reporting for attendance and the field will bring up potential names for you to click on, after clicking on the correct attorney name click on "Add Lawyer." You can then begin to type in the name of the second lawyer for which you are reporting attendance. **\*Tip:** The field will not accept any name that you do not choose from the drop down menu—the names will begin to appear as you type the first letters of the last name into the select a lawyer filed.

| ly Account CLE Sponsor | Program: Annual Meeting |                                                        |             |         |          |                             |                                |                                     |                             |                            |                           |
|------------------------|-------------------------|--------------------------------------------------------|-------------|---------|----------|-----------------------------|--------------------------------|-------------------------------------|-----------------------------|----------------------------|---------------------------|
| lome                   | Activity<br>Id          | Start<br>Date                                          | End<br>Date | City    | Status   | Approval/<br>Denial<br>Date | Credit<br>Minutes<br>Requested | Prof. Resp.<br>Minutes<br>Requested | Credit<br>Hours<br>Approved | Resp.<br>Hours<br>Approved | Class Type                |
| earch CLE Sponsors     | 47044                   | 10/09/2009                                             | 10/10/2009  | Lincoln | Approved |                             | 60                             | 60                                  | 1.0                         |                            | Computer-<br>based/Online |
|                        |                         | DOOPER, ZOOPER Z 1.00 0.00 Remove<br>Total Price: 1.00 |             |         |          |                             |                                |                                     |                             |                            |                           |
|                        |                         |                                                        |             |         |          | []                          |                                |                                     |                             |                            |                           |

After you select the name and it fills in the field, you must hit "add lawyer" and a box will appear directing you to fill in the hours attended by the attorney and that field will calculate the fee for credit reporting. Once you see the above screen, click on add lawyer to add the next lawyer. Remember that once that name is in the box you must press add lawyer to have the credit boxes appear. By pressing continue you will have the credit card transaction screen appear.